# 富邦 e01 下載及安裝說明

一、如何下載:請於富邦證券網站下載

(網址:<u>http://www.fubon-ebroker.com</u>)

| 🖪 富邦證券                                                                                                    |                  | 回首頁 加                      | 到最愛 設為首頁 線上安全 隱私權聲明 登入 相關連結 💙                                                        |
|----------------------------------------------------------------------------------------------------|------------------|----------------------------|--------------------------------------------------------------------------------------|
|                                                                                                    | 個人帳務<br>Accounts | 國內下單 國外<br>Trading Global  | 下單 致富情報 財經中心 客戶服務<br>Trading Wrvestling Information Research Center Customer Service |
| STA STA SEA STATES                                                                                                    | • 網路交易           | ふ統下車 ・ <u>富邦e01下車</u>      | ■ ・股票申購 ・ 語音下車 ・ 行動下車 ・ 股票機<br>-                                                     |
| 登入 Login                                                                                                    | 富邦e01下           | 單                          | 使用說明 操作手冊 安裝說明 新手上路 預約開戶                                                             |
| <ul> <li>身份證字號: 語輸入身份證字號</li> <li>密碼:</li> <li>網路交易系統下單</li> <li>&gt; 念記窓碼</li> <li>確定</li> <li>取消</li> </ul> 9 實用工具 9 實用工具 9 富邦E01操作手冊 |                  | 提供豐富<br>力,搭面               | 的台灣股市行情,讓您透過即時財經資料庫與強大的資訊分析能<br>日下單功能,讓您投資更無往不利!<br>で載富邦e01                          |
|                                                                                                    |                  | 系統畫求                       | <b>贝</b> 五大特色                                                                        |
|                                                                                                    | СРИ              | Intel P4以上                 | ・全畫面功能鈕 - K線圖快速掌握                                                                    |
|                                                                                                    | RAM              | 1G以上                       | ・分析工具列 - 你也是股市分析師                                                                    |
|                                                                                                    | os               | Windows XP • Windows VISTA | ・支援一機多螢幕                                                                             |

- 二、如何安裝
  - 1、點選執行

| 檔案下載 - 安全性警告                                                                         |
|--------------------------------------------------------------------------------------|
| 是否要執行或儲存這個檔案?                                                                        |
| ▲ 名稱: setup.exe<br>類型: 應用程式,11.9 MB<br>來自: 210.17.21.201                             |
| 執行化 儲存(3) 取消                                                                         |
| 雖然來自網際網路的檔案可能是有用的,但是這個檔案類型<br>有可能會傷害您的電腦。如果您不信任其來源,請不要執行<br>或儲存這個軟體。 <u>有什麼樣的風險?</u> |

2、點選下一步

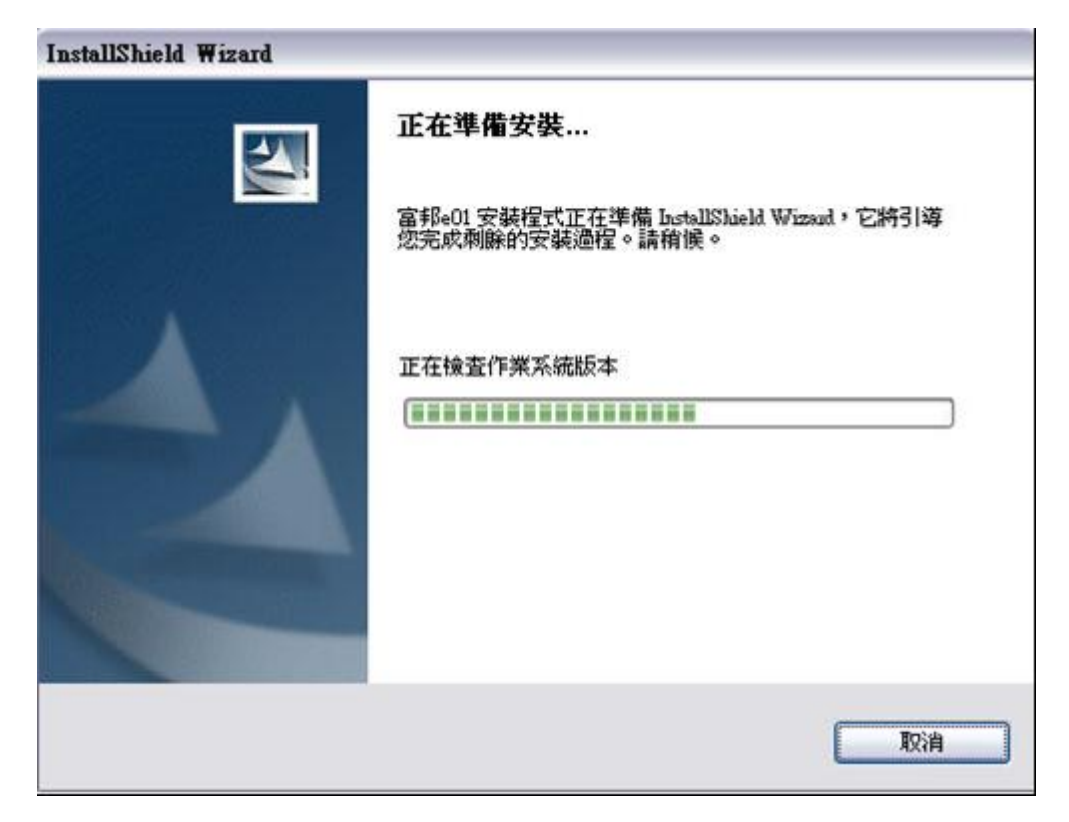

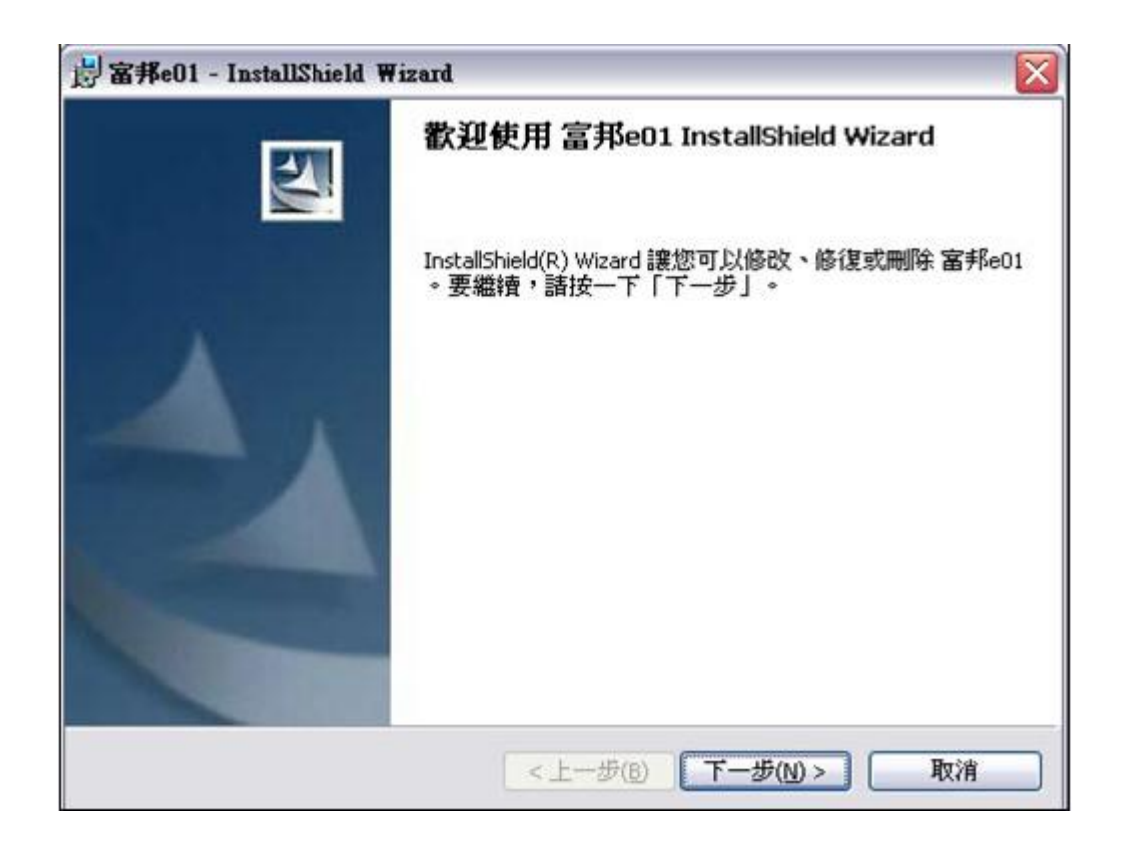

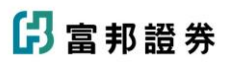

| 👌 富邦e01              | - InstallShield Wizard 📃 🗆 🔀                                          |
|----------------------|-----------------------------------------------------------------------|
| <b>安裝 富邦</b><br>正在安顿 | Se01 中<br>表您選擇的程式功能。                                                  |
| 1                    | InstallShield Wizard 正在安裝 富邦e01,諸稍候。這需要幾分鐘的時<br>間。<br>狀態:<br>解除發佈合格元件 |
| InstallShield -      | <上一步(B) 下一步(N) > 取消                                                   |

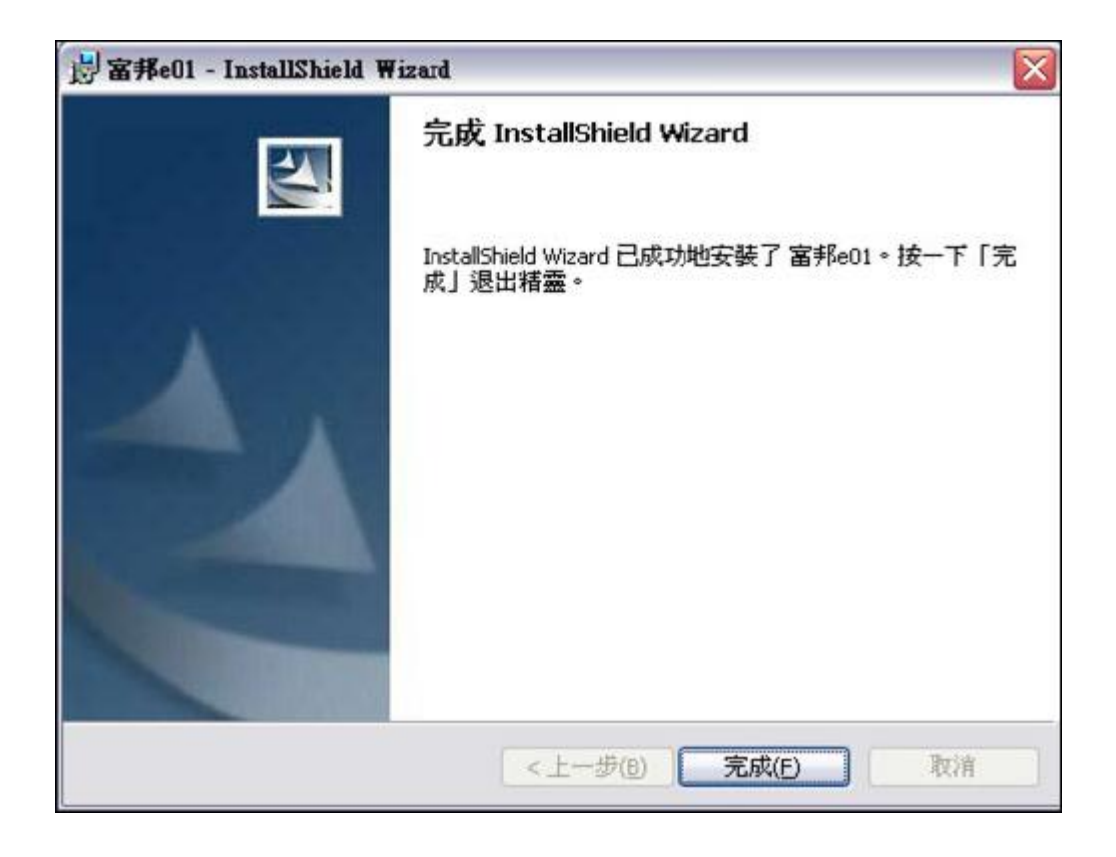

- 三、如何登入
  - 1、雙點擊桌面富邦 e01 捷徑。

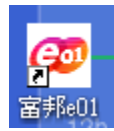

2、輸入帳號密碼後,按下登入鈕。

| 富邦e01                                                         |
|---------------------------------------------------------------|
| 富邦のの                                                          |
| 輸入登入資料<br>身分證號: A12******                                     |
| 密碼: ****                                                      |
| ☑ 記住身分證號 □ 啓用海外複委託功能(限有複委託帳戶)                                 |
|                                                               |
| 富邦 と 點通 全 新 功 能 上 市<br>自 識 股 免 設 定 即時 損 益 立 即 算 設 票 申 購 題 使 利 |
| े責任。本系統可能因爲軟硬體設備之故障、損㎏。                                       |
| 網路設定 環境檢測 洽分公司 登入 離開                                          |

四、如何下單

1、在畫面下方「下單列」處,點選欲「買進」或是「賣出」。
 2、輸入「股號」,「張數」,「價格」後,按下「立即下單」鈕。

3、委託後,狀態會呈現在下方「回報列」。

4、「下單列」及「回報列」,可藉由螢幕最下方「下單列」、「回報

### 列」按鈕來進行隱藏及顯示,預設值為顯示。

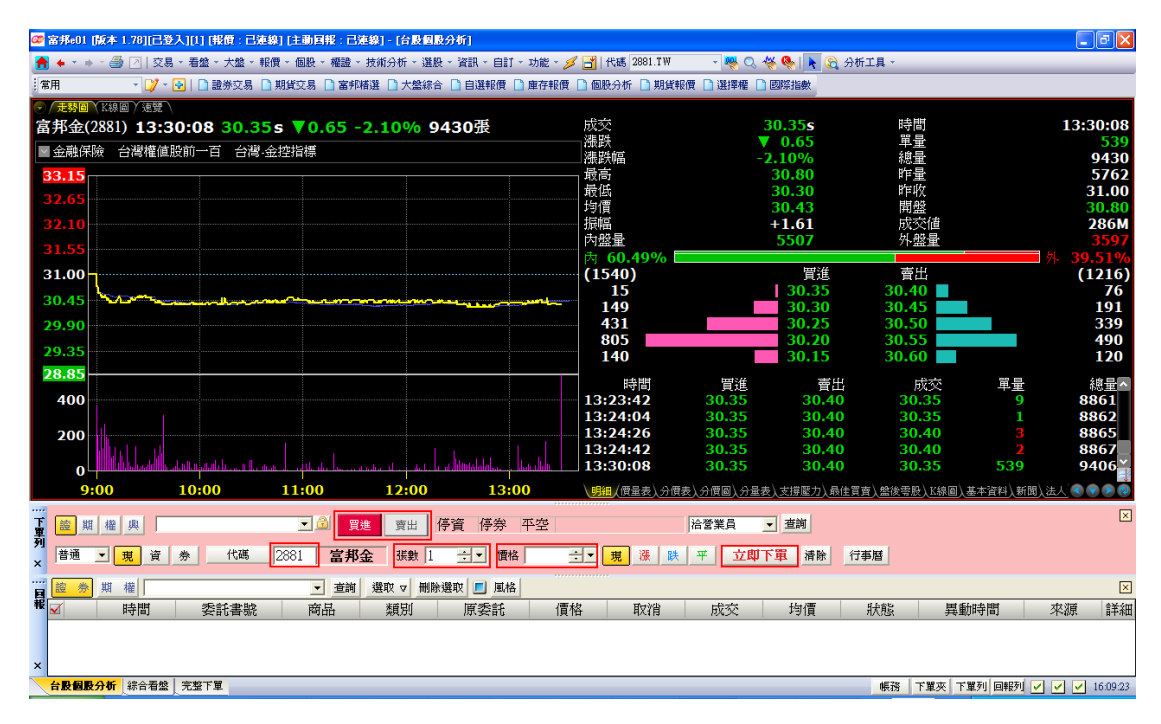

#### 五、自選股設定說明

1、點選工具列中的「功能」→「設定」。

2、點選「自選商品組合」。

| 🌌 富邦e01 [版本 1.78][已登入][1] [報價 : 已連線] [主動回報 : 已連線] - [台股個股分析]          |                       |                           |
|-----------------------------------------------------------------------|-----------------------|---------------------------|
| 🚹 ← ▼ ⇒ ▼ 🎒 🕗   交易 ▼ 看盤 ▼ 大盤 ▼ 報價 ▼ 個股 ▼ 權證 ▼ 技術分析 ▼ 選股 ▼ 資訊 ▼ 自訂 ▼ 1 | 功能 - 🗾 🛃   代碼 2881.TW | - 🧠 🔆 🏀 🖍 🕄               |
| 常用 🔹 🔰 🔄 🗋 證券交易 🗋 期貨交易 🗋 富邦精選 🗋 大盤綜合 🗋 自選報價 🗋                         | 説明(H) F1              | 報價 🗋 選擇權 🗋 國際指數           |
| ✓ 走勢圖 \ K線圖 \ 速覽 \                                                    | 設定低) ▶                | 自選商品組合(S) Ctrl+U          |
| 富邦金(2881) 13:30:08 30.35s ▼0.65 -2.10% 9430張                          | 下單設定・                 | 自選報價欄位( <u>T</u> ) Ctrl+T |
| ■ 金融保險 台灣權値股前一百 台灣.金控指標                                               | 背景顏色(C) ▶             | 商品名稱顏色(♥)                 |
|                                                                       | 匯出・                   | 欄位名稱顏色(巴                  |
| 33.15                                                                 | 匯入                    | 設定新聞列(A)                  |
| 32.65                                                                 | 輸出到Excel(D) ト         | 網路設定(B)                   |
| 32.10                                                                 | 警示(C) 🕨 🕨             | 系統設定更新(U)                 |
| 21 55                                                                 | 系統狀態                  | ☑ 歷史資料排程(Ⅱ)               |
|                                                                       | 版本更新                  | 系統參數(P)                   |
|                                                                       |                       |                           |

3、系統預設6組自選股,如左列1(系統)~6(系統),可由「重新命

名」工具鈕重新命名。 例:銀行類股、紡織類股

- 4、除了預設6組之外,預新增自選股群組,可由「新增」 鈕增加 群組。
- 5、新增個股至自選股群組,先勾選群組,然後按下「修改」鈕, 進入「修改自選商品組合頁面」,在「代碼/名稱」中,輸入股 票代號,然後按下右方的「←」鈕,最後按下「完成」鈕即可。

| 自選商品組合                                                           |          |              |                |
|------------------------------------------------------------------|----------|--------------|----------------|
| 商品組合 个 🤟 🗋 新増(A) 🥫                                               | ▲修改(M)   | Ҳ刪除② ▶重新命名化) | 💕 預設           |
| ✔ 目選一(系統)<br>自選二(系統)<br>自選三(系統)<br>自選四(系統)<br>自選五(系統)<br>自選六(系統) | 001 2881 | 富邦金          |                |
|                                                                  |          |              | 完成( <u>K</u> ) |

| 修改自選商品組合                              |              |
|---------------------------------------|--------------|
| ↑ ↓ × ♀↓代碼順序<br>001 2881   富邦金<br>002 |              |
| 名稱(11)   自選一(系統)                      | 完成低<br>取消(C) |

🔓 富邦證券

7、欲查詢設定好的自選股,請點選工具列中「看盤」,然後「自選

股報價」即可。

| 🌌 富邦e01 [版本 1.78][已登入 | .][1] [報價:已連線] [主動回報 |
|-----------------------|----------------------|
| 🔒 🔶 🔹 🔺 🎒 🕗 🕅 交易 🔹    | 看盤▼大盤▼報價▼個股▼福        |
| 常用 🔹 🔰 📲              | 富邦精選 [00]            |
| ✓ 走勢圖 K線圖 速覽          | 大盤綜合看盤 [01]          |
| 富邦金(2881) 13:30       | 自選股報價 [02]           |
| ■ ◇ 馷/L险 → 総描/Ling    | 庫存股報價 [03]           |
|                       | 個股分析 [04]            |
| 33.15                 | 期貨報價 [05]            |
| 32.65                 | 指數選擇權報價 [06]         |
| 32 10                 | 個股選擇權報價 [10]         |
| 52.10                 | 權證報價 [07]            |
| 31.55                 | 興櫃報價 [08]            |
| 31.00                 | 國際指數報價 [09]          |

六、技術分析

| 🌌 富邦e01 [脿     | (本 1.78][已登    | 入][1] [報價:已連線] [主動回報:    |
|----------------|----------------|--------------------------|
| 者 🔶 * 🔶 *      | / 🎒 📝   交易     | ▼ 看盤 ▼ 大盤 ▼ 報價 ▼ 個股 ▼ 櫂副 |
| 常用             | - 🔰 - [        | 🛃   🗋 證券交易 🗋 期貨交易 🗋 富    |
| ● / 走勢圖 / 1    | K線圖 (速覽 )      |                          |
| 2012/          | 07/23          | 富邦金(2881) 日線圖            |
| SMA5           | 30.71 🔸        | SMA5 30.71 + SMA1        |
| SMA10<br>SMA20 | 30.62<br>30.39 | 36.15                    |
| SMA60          | 29.70=         |                          |
|                |                |                          |
|                |                |                          |

1、在個股報價中點選「k線圖」

2、或在工具列上直接點選「技術分析」

| 🌌 富邦e01 [ | 版本 1.78][已登, | 入][1] [報價:已連線         | ] [主動回報 : 已 | 連線] - | [台股份                 | <b>股分析**]</b> |
|-----------|--------------|-----------------------|-------------|-------|----------------------|---------------|
| 者 + * +   | - 🎒 才   交易   | - 看盤 - 大盤 - 報價        | 〔→ 個股 → 權證、 | 技術分   | 析~選                  | 股、資訊、自        |
| 常用        | - 🔰 - [      | 🛃   🗋 證券交易 🗋 🎚        | 期貨交易 🗋 富邦   | )≱ ≓  | ì股大 <mark>盤</mark> : | 技術分析          |
| ● / 走勢圖 ) | K線圖(速覽)      |                       |             | ⊨     | 股個股                  | 技術分析          |
| 201       | 2/07/23      | 富邦金(2881)             | 日線圖 20      | ∉     | ì股期權:                | 技術分析          |
| SMA5      | 30.71        | SMA5 30 71            | SMA10       | K     | 線圖                   |               |
| SMA10     | 30.62+       | 36.15                 | 5           | 0     | Xð                   |               |
| SMA20     | 30.39 🕇      | . h n <sup>++</sup> * | <b></b>     | М     | [A軌道統                | R             |
| SMA60     | 29.70=       |                       |             | В     | band 軌う              | 道線            |
|           |              |                       |             | 無     | 魚線                   |               |
|           |              |                       |             | - 43  | 7盤價線                 |               |
| 開         | 30.80        |                       |             | 美     | 國線                   |               |

3、在頁面內點滑鼠右鍵,出現選單後,點選「增加附圖」。

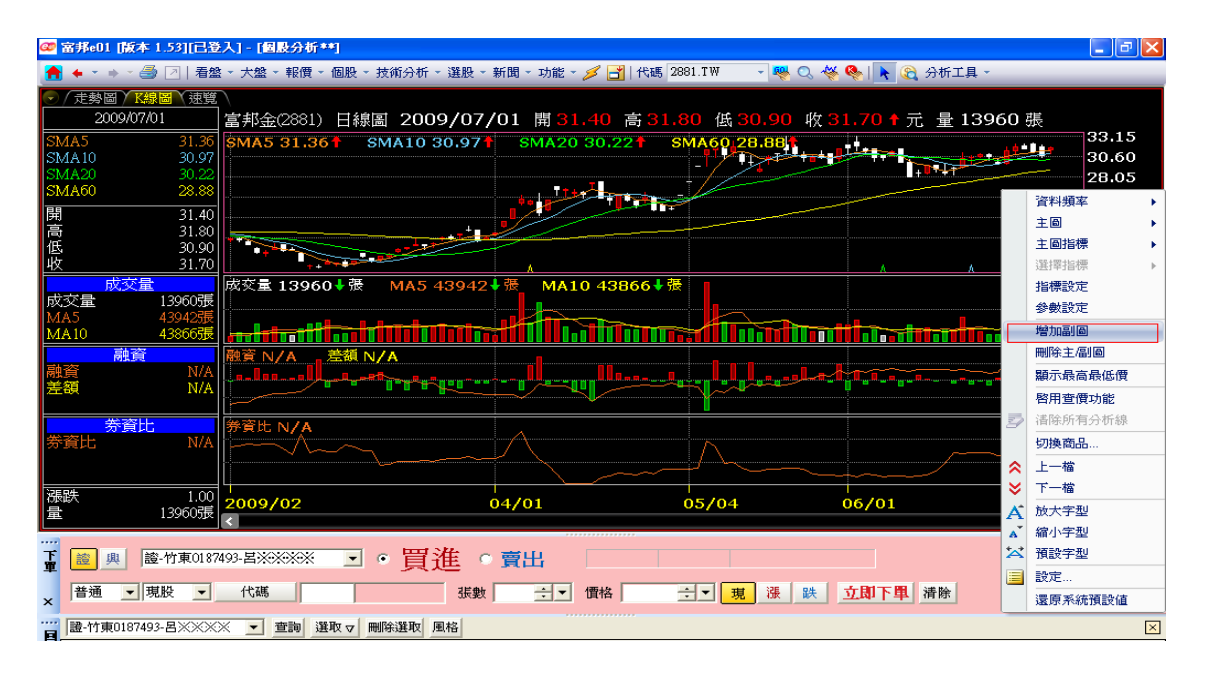

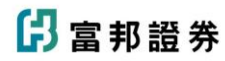

| 🥶 富邦eO         | 1 [版本 1.78][已登     | 入][1] [報價 : 已連線]    | [主動回報             | : 已連線] - [台島       | 個股分析**]  |               |                      |                   |
|----------------|--------------------|---------------------|-------------------|--------------------|----------|---------------|----------------------|-------------------|
| 者 + ×          | 🔹 - 🎒 🕗   交易       | → 看盤 → 大盤 → 報價      | ▼個股▼橘             | 122 - 技術分析 -       | 選股▼資訊▼目  | 自訂 - 功能 - 💋   | 💋 📑   代碼 288         | 31.TW             |
| 常用             | - 🔰 - [            | 🗗   🗋 證券交易 🗋 期      | 貨交易 🗋             | 富邦精選 🗋 大盤          | 総合 🗋 自選報 | 價 🗋 庫存報價      | 🗋 個股分析 📗             | 〕期貨報價 📘           |
| ♥ / 走勢區        | 圖 / K線圖 / 速覽 /     |                     |                   |                    |          |               |                      |                   |
| 2              | 012/07/23          | 富邦金(2881)           | 日線圖               | 2012/07            | /23 開 3  | <b>0.80</b> 高 | 30.80 低              | 30.30             |
| SMA5           | 30.71 🔸            | SMA5 30.71 🔸        | SMA               | 10 30.62 🕇         | SMA20 3  | 0.39 🛉 🛛 S    | MA60 29.7            | <mark>()</mark> = |
| SMA10<br>SMA20 | 30.62+<br>30.30+   | 36.15               |                   |                    |          |               |                      |                   |
| SMA60          | 29.70=             |                     |                   | <u></u>            |          |               | 資料頻率                 | •                 |
|                |                    |                     |                   |                    |          |               | 主圖                   | •                 |
|                |                    |                     |                   |                    |          | ⁺┶┯┿          | 主圖指標                 | •                 |
|                |                    |                     |                   |                    |          |               | 選擇指標                 |                   |
| 高              | 30.80<br>30.80     |                     |                   |                    |          |               | 指標設定                 |                   |
| 低              | 30.30              |                     |                   |                    |          |               | 參數設定                 |                   |
| 收              | 30.35              |                     |                   |                    |          |               | 增加副圖                 |                   |
|                | 成交量                | 成交量 <b>9439 †</b> 鄧 | <mark>MA گ</mark> | 58276 👬            | MA10 87  | 713↑張         | 刪除主圖圖                |                   |
| IDQ父童<br>MA5   | 94395長↑<br>8276号(↑ |                     | <b>.</b>          |                    |          |               | ✓ 顯示最高最低             | 價                 |
| IVIA J         | 0270300            |                     |                   | 0 <b>0.000 000</b> |          |               | Et III 21: AT AT ALL |                   |

4、選擇欲增加的技術分析,按下完成即可(可自由調整參數)。

| 新増副圖指標設定                                                    |  |
|-------------------------------------------------------------|--|
| 1 RSI<br>2 KD<br>3 快速KD<br>4 MACD<br>5 AR<br>6 PP           |  |
| 7 元離率<br>8 3-6乖離率<br>9 MA-O∞<br>10 MTM<br>11 ACC<br>12 威廉指標 |  |
| 天數一: 6 📑<br>天數二: 12 📑                                       |  |
|                                                             |  |

七、帳務相關:請從畫面最左下角先行切換至「完整下單」頁簽。

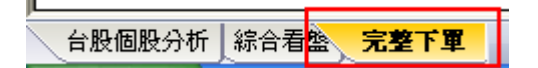

1、請點選「帳務」

| ☞ 富邦e01 [版本 1.78][已登入][委託記錄] [報價 : 已連線] [主動回報 : 已連線] |            |     |      |            |       |       |        |        |       |      |
|------------------------------------------------------|------------|-----|------|------------|-------|-------|--------|--------|-------|------|
| 證券                                                   | 股票申購       | 與櫃  | 期貨選掛 | 睪櫂 選擇      | 權策略 帳 | 務 海外期 | 期貨 線上簽 | 署 相關連結 | 系統③   | 說    |
| 1<br>12                                              | 券          | 期貨资 | 選擇權  | 選擇權策       | 略     | 軋櫃    | 條件下單   |        |       | _    |
|                                                      |            |     | •    | <u>己</u> 買 | 進 賣出  |       |        |        |       |      |
| 普通                                                   | <b>▼</b> 現 | 資   | 券    | 代碼         |       |       | 嫂悲     | ÷ •    | 價格    |      |
| 商品名                                                  | 稱          | 買進  | 賣出   | 成交         | 漲跌    | 漲跌幅   | 副理員    | 總量 阅   | 長停 跌停 | 5    |
|                                                      |            |     |      |            |       |       |        |        |       |      |
| 委託查詢 成交回報 證券下單暫存匣 即時庫存 持股賣出 融券回補 當日沖銷 沖銷明 報 概務       |            |     |      |            |       |       |        |        |       |      |
| 委託記錄 成交記錄 對帳單 維持率試算 交割金額試算 銀行帳戶 資券配額 警示股 未實現損益 已     |            |     |      |            |       |       |        |        |       |      |
| ▼ 全部交易 ▼ 2012年 7月23日 ▼ 至 2012                        |            |     |      |            |       |       |        |        | 2012年 | 7月23 |
| 委託時間 委託                                              |            |     | 盤別   | 交易         |       | 股票名稱  | 原      | 委      | 價格    |      |

2、共有委託紀錄、成交紀錄、對帳單、維持率試算、交割金額試

算、銀行帳戶、資券配額、警示股、未實現損益、已實現損益、

個人資料、即時損益等功能可查詢。

委託記錄、成交記錄、對帳單、維持率試算、交割金額試算、銀行帳戶、資券配額、警示股、未實現損益、已實現損益、個人資料、即時損益、